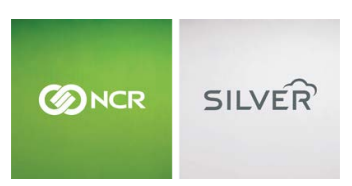

Questions? Call us at 1-877-270-3475 or Log in to Silver Back Office to chat with a representative

Visit NCRSilver.com

"To know I can check and see how the store is doing even without being there is very helpful." Reveille Joe Coffee, Coffee Shop

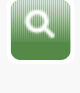

NCR Silver

## **Closing a Shift**

You can close a shift and count your drawer immediately OR you can close your shift and count the drawer later in the Back office.

NCR Silver Pro

Both

To close shift and count your drawer immediately:

Browse by categories Welcome

NCR Silver NCR Silver Pro Restaurant Edition

- 1. Tap the **Close Shift** button. If you have a cash drawer, the cash drawer will open.
- Count the cash in the cash drawer. You can count up all your cash and enter it in the Cash Amount field, or you can use the Coin and Bill counter to assist you.

To access the Coin and Bill counter, tap **Coins and Bills**. From this screen, you can enter the quantity or amount you have of each coin and bill denomination. When you tap **Done**, the total cash amount from this screen will automatically be transferred to the **Cash Amount** field.

3. Tap **Next** and enter the amount of cash you are going to leave in the drawer.

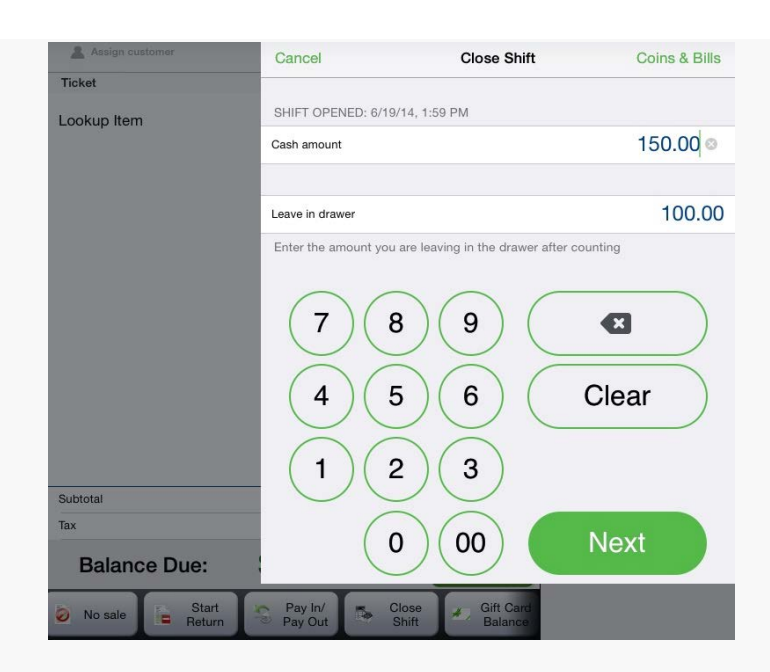

 Tap Done. A detailed view of the cash reconciliation information will be displayed. If the over/short information looks to be incorrect, you can tap Recount to edit the cash and leave in drawer amounts.

> Note: If you do not have a user role that has permission to access the **Recount** feature, when you tap **Recount** you will be prompted to enter the PIN of a user who does.

5. Once you are sure your drawer count is correct, tap Confirm. The Shift Summary report will be displayed. The system will also print a Pay Out receipt for the amount of cash you are removing from the drawer to be deposited or put in the safe.

> Note: If you do not have a user role that has permission to view/print the Shift Summary, the report will not be displayed, and instead you will be returned to the ticket entry screen. Tap **Print report** to print the report to the receipt printer or tap **Close** to close the screen.

## To close shift and count your drawer later in the back office:

You need to first enable the feature. To do this:

• Tap the **Settings** icon on your Home screen.

| ecome, Gatherine's Gift Shop - Alpharettal () | e Help          | Logout |
|-----------------------------------------------|-----------------|--------|
|                                               | ≣               |        |
| Point of Sale Back office                     | Other functions |        |

• Scroll down to the Cash Reconciliation header. The toggle switch - Count in Back Office is defaulted to OFF [count at closing]. Toggle switch ON to activate the setting. It should now be green.

| /elcome, Cathe | rine's Gift Shop - Alpharetta! (i)                                    | -                           | ф.         | Help          |
|----------------|-----------------------------------------------------------------------|-----------------------------|------------|---------------|
|                |                                                                       |                             |            |               |
|                |                                                                       |                             |            |               |
|                | Close Settin                                                          | ngs                         |            |               |
|                |                                                                       |                             |            |               |
|                | Table/Tag Assignment                                                  |                             | None       | $\rightarrow$ |
|                | Allows you to assign a table or custom ta                             | ig to each ticket           |            |               |
|                | PIN ENTRY                                                             |                             |            | - 1           |
|                | Require PIN entry                                                     |                             | $\sum$     |               |
|                | Sets whether or not the device requires u<br>transaction is started   | sers to enter their PIN eac | h time a   | L             |
|                | TIME CLOCK                                                            |                             |            |               |
|                | Enable time clock                                                     |                             | $\bigcirc$ |               |
|                | Sets whether or not users can clock in an                             | nd out on this iPad         |            |               |
|                | CASH RECONCILIATION                                                   |                             |            |               |
|                | Count in back office                                                  |                             | $\bigcirc$ |               |
|                | When on, users enter the drawer count in the POS when closing a shift | the Silver Back Office ins  | tead of a  | at            |
|                | ITEM CATEGORIES                                                       |                             |            |               |

To close the shift:

- 1. Tap the **Close Shift** button.
- 2. Cashier must still enter a **Leave in Drawer** amount at the POS. The amount cannot be edited later.

| Assign customer     | Cancel             | Close Shift                         | Coins & Bills |
|---------------------|--------------------|-------------------------------------|---------------|
| Ticket              |                    |                                     |               |
| Lookup Item         | SHIFT OPENED: 6    | /19/14, 1:59 PM                     |               |
|                     | Cash amount        |                                     | 150.00 🛛      |
|                     |                    |                                     |               |
|                     | Leave in drawer    |                                     | 100.00        |
|                     | Enter the amount   | you are leaving in the drawer after | counting      |
|                     |                    | 8 9 5 6                             | Clear         |
| Subtotal            |                    | 2 3                                 |               |
| Tax<br>Relence Duci | . (                | 0 00                                | Next          |
| Balance Due:        |                    |                                     |               |
| No sale             | Pay In/<br>Pay Out | Close<br>Shift Gift Card<br>Balance |               |

3. Tap **Next.** The Cash Over/Short amount will display "Pending".

Counting in Back Office:

 Once you log in to your Back Office, go to RESULTS --Shifts (Under the Operations category on the left of your screen). You will see a list of shifts pending cash count.

| $\langle \rangle$                     | Û       |                       | 🔒 silverqa          | .ncrsmb                           | lab.con        | ٦              | ¢             | Ψ              | △ +                      |
|---------------------------------------|---------|-----------------------|---------------------|-----------------------------------|----------------|----------------|---------------|----------------|--------------------------|
| ⊗ Reports                             | NCR     | Silver NC             | R Silver silv       | erqa.ncrs.                        | Sign           | Up for         | TestFlig      | ht M           | Sales Dashb              |
| SILVER                                |         |                       | Catheri             | ine's Gift Sho                    | p - Alpharetta | Rile           | iy Humes      | Se             | ttings                   |
|                                       |         | MY STORE              | RESULTS             | INVENT                            | ORY            | CUSTOMER       | S EMF         | LOYEES         | HELP                     |
|                                       |         | REPORTS PO            | S TRANSACTIONS      | ACCOUNTING                        | CRED           | IT SETTLEMEN   | т             |                |                          |
| Operations<br>Shilts<br>Store Summary | Shi     | fts                   |                     |                                   |                |                |               |                |                          |
| Device Activity                       | O T     | oday 🖲 Last 7 🖸       | Last 30             |                                   |                |                |               |                | -                        |
| Employee Activity                     |         | Days Di               | ays From:           | 08/29/2014                        | To: 09/        | 04/2014        | Filter by: A  | Devices        | V (                      |
| Discounts & Offers                    | Alphar  | etta, GA 30041        |                     |                                   | Fr             | iday, August 2 | 9, 2014 - Thu | rsday, Septern | per 04, 2014             |
| Price Overrides                       |         |                       |                     |                                   |                |                |               |                |                          |
| Taxes                                 |         |                       |                     |                                   |                |                | Deposits      |                | Cash                     |
| Time Clock                            | Shift # | Opened                | Cloud               | Device                            | Over/Short     | Cash           | Check         | Total          | Reconciliation<br>Detail |
| Tips                                  | 1       | 3/13/2014 4-29:07 PM  |                     | Catherine's                       |                | 50.00          | \$0.00        | \$0.05         | Decam                    |
| Offline Credit                        | -       | 2020014 622 42 104    |                     | iPhone<br>Catherine               |                | 10.02          | 50.00         | 10.00          |                          |
| Sales                                 |         | 3/13/2014 4:32:47 PM  |                     | iPad                              |                | 30.00          | \$0.00        | 30.00          |                          |
| Item Sales                            | 1       | 3/17/2014 3:53:05 PM  |                     | Preuit's NCR                      |                | \$0.00         | \$0.00        | \$0.00         |                          |
| Modifier Sales                        | 1       | 3/20/2014 12:02:07 PM |                     | Catherine<br>Preuit's NCR         |                | \$0.00         | \$0.00        | \$0.00         |                          |
| Sales Summary                         | 1       | 3/27/2014 4:37:48 PM  |                     | QA nicele<br>iOS7                 |                | \$0.00         | \$0.00        | \$0.00         |                          |
| Customers                             | 1       | 3/28/2014 1:08:10 PM  |                     | iPad                              |                | \$0.00         | \$0.00        | \$0.00         |                          |
| Bulk Email                            | 1       | 4/11/2014 10:17:57 AM |                     | Silver Care                       |                | \$0.00         | \$0.00        | \$0.00         |                          |
| Customer Notes                        | 2       | 4/16/2014 8:44:07 PM  |                     | Lo's iPad                         |                | \$0.00         | \$0.00        | \$0.00         |                          |
| Customer Sales                        | 1       | 4/21/2014 1:41:19 PM  |                     | Catherine<br>Preuit's NCR<br>iPad |                | \$0.00         | \$0.00        | \$0.00         |                          |
| Lists                                 | 1       | 5/8/2014 9:56:21 AM   |                     | Catherine<br>Preuit's NCR         |                | \$0.00         | \$0.00        | \$0.00         |                          |
| Items                                 | 1       | 59/2014 8:21:26 AM    |                     | Catherine<br>Preuit's NCR<br>iPad |                | \$0.00         | \$0.00        | \$0.00         |                          |
| Customers                             | - 1     | 5/20/2014 3:10:07 PM  |                     | Catherine<br>Preuit's NCR<br>iPad |                | \$0.00         | \$0.00        | \$0.00         |                          |
|                                       | 1       | 5/27/2014 2:16:30 PM  |                     | Catherine<br>Preuit's NCR<br>iPad |                | \$0.00         | \$0.00        | \$0.00         |                          |
|                                       | 1       | 5/29/2014 10:43:42 AM |                     | Catherine<br>Preuit's NCR<br>iPad |                | \$0.00         | \$0.00        | \$0.00         |                          |
|                                       | 1       | 5/29/2014 5:30:17 PM  |                     | Catherine<br>Preuit's NCR<br>iPad |                | \$0.00         | \$0.00        | \$0.00         |                          |
|                                       | 1       | 84/2014 9:37:27 AM    |                     | Preuit's NCR<br>iPad              |                | \$0.00         | \$0.00        | \$0.00         |                          |
|                                       | - 1     | 8/22/2014 12:39:16 PM |                     | Camerine<br>Preuit's NCR<br>iPad  |                | \$0.00         | \$0.00        | \$0.00         |                          |
|                                       | 2       | 9/4/2014 4:50:46 PM   | 9/4/2014 4:51:26 PM | shannon's<br>iPad                 |                | \$0.00         | \$0.00        | \$0.00         | Pending                  |
|                                       | 1       | 9/4/2014 4:50:21 PM   | 9/4/2014 4:50:37 PM | snannon's<br>iPad                 |                | \$0.00         | \$0.00        | \$0.00         | Pending                  |
|                                       | 1       | 8/22/2014 9:24:42 AM  | 9/4/2014 4:50:12 PM | shannon's<br>iPad                 |                | \$0.00         | \$0.00        | \$0.00         | Pending                  |

2. Once you select the shift to count cash for, you are prompted to enter the total cash for the shift. Cash is entered as one total amount (no Bill & Coin counter).

| hift               |                  |                |           |                                       |  |
|--------------------|------------------|----------------|-----------|---------------------------------------|--|
| Opened             |                  | 5 PM by sford  |           |                                       |  |
| Closed             | 5/24/2013 6:2    | 5 AM by csmith |           |                                       |  |
| tal Tendered       |                  |                |           |                                       |  |
|                    | Qty<br>81        | Amount         |           |                                       |  |
|                    |                  | Count C        | ash       | e e e e e e e e e e e e e e e e e e e |  |
| Credit Card        | 28               | Cash Amou      | nt:       |                                       |  |
| Integrated Gift    | 8                | _              |           |                                       |  |
| ash Detail         |                  | Done           | Cancel    |                                       |  |
| Starting Cash A    | mount            | \$100.00       |           |                                       |  |
| Cash Sales         |                  | \$1,192.19     |           |                                       |  |
| Pay Ins            |                  | \$0.00         |           |                                       |  |
| Pay Outs           |                  |                |           |                                       |  |
|                    |                  | AMOUNT         | REASON    |                                       |  |
| 4/25/2013 11:40 AM | Sara 3 Ford      |                | Lottery   | Scratch off winner - John Smith       |  |
| 2/12/2013 2:17 PM  | Catherine Preuit |                | Safe Drop |                                       |  |
| Total              |                  | (\$5.25)       |           |                                       |  |
| Expected Cash      | Amount           | \$1,286.94     |           |                                       |  |
| Cash Counted       |                  |                |           |                                       |  |
| Cash Left in Dra   | iwer             | \$100.00       |           |                                       |  |
| Actual Cash Am     | ount             |                |           |                                       |  |
| Over/Short         |                  |                |           |                                       |  |
| Deposit            |                  |                |           |                                       |  |
| Cash               |                  |                |           |                                       |  |
| Checks             |                  |                |           |                                       |  |
|                    |                  |                |           |                                       |  |

3. You can then perform a cash recount (edit the cash count value), if necessary. Tapping the **Edit** button will bring up the actual cash amount modal again and allow you to enter a different value. Once entered, the screen will be refreshed with the new calculation.

| Cash Reconci       | liation De       | tails           |           |                                 | EXPORT |
|--------------------|------------------|-----------------|-----------|---------------------------------|--------|
| Shift              |                  |                 |           |                                 |        |
| Opened             | 1/31/2013 4:5    | 56 PM by sford  |           |                                 |        |
| Closed             | 5/24/2013 6:2    | 25 AM by csmith |           |                                 |        |
| Cash Counted       | 5/24/2013 6:2    | 25 AM by csmith |           |                                 | E      |
| Total Tendered     |                  |                 |           |                                 |        |
|                    | Qty              | Amount          |           |                                 |        |
| Cash               | 81               | \$1,186.94      |           |                                 |        |
| Check              | 2                | \$22.02         |           |                                 |        |
| Credit Card        | 28               | \$437.47        |           |                                 |        |
| Integrated Gift    | 8                | \$47.78         |           |                                 |        |
| Cash Detail        |                  |                 |           |                                 |        |
| Starting Cash A    | mount            | \$100.00        |           |                                 |        |
| Cash Sales         |                  | \$1,192.19      |           |                                 |        |
| Pay Ins            |                  | \$0.00          |           |                                 |        |
| Pay Outs           |                  |                 |           |                                 |        |
| DATE               | PERFORMED BY     | AMOUNT          | REASON    | COMMENT                         | _      |
| 4/25/2013 11:40 AM | Sara J Ford      | (\$5.00)        | Lottery   | Scratch off winner - John Smith |        |
| 2/12/2013 2:17 PM  | Catherine Preuit | (\$0.25)        | Safe Drop |                                 |        |
| Total              |                  | (\$5.25)        |           |                                 |        |
| Expected Cash A    | Amount           | \$1,286.94      |           |                                 |        |
| Cash Counted       |                  | \$1,285.36      |           |                                 |        |
| Cash Left in Dra   | wer              | \$100.00        |           |                                 |        |
| Actual Cash Am     | ount             | \$1,285.36      |           |                                 |        |
| Over/Short         |                  | (\$1.58)        |           |                                 |        |
| Deposit            |                  |                 |           |                                 |        |
| Cash               |                  | \$1,185.36      |           |                                 |        |
| Checks             |                  | \$22.02         |           |                                 | -      |
| Total              |                  | \$1,207.38      |           |                                 |        |
|                    |                  |                 |           |                                 |        |
| Close              |                  |                 |           |                                 |        |

NOTE: You can Edit as many times as you like; however,

once you save, the Over/Short and deposit are committed and the cash can no longer be edited/recounted.

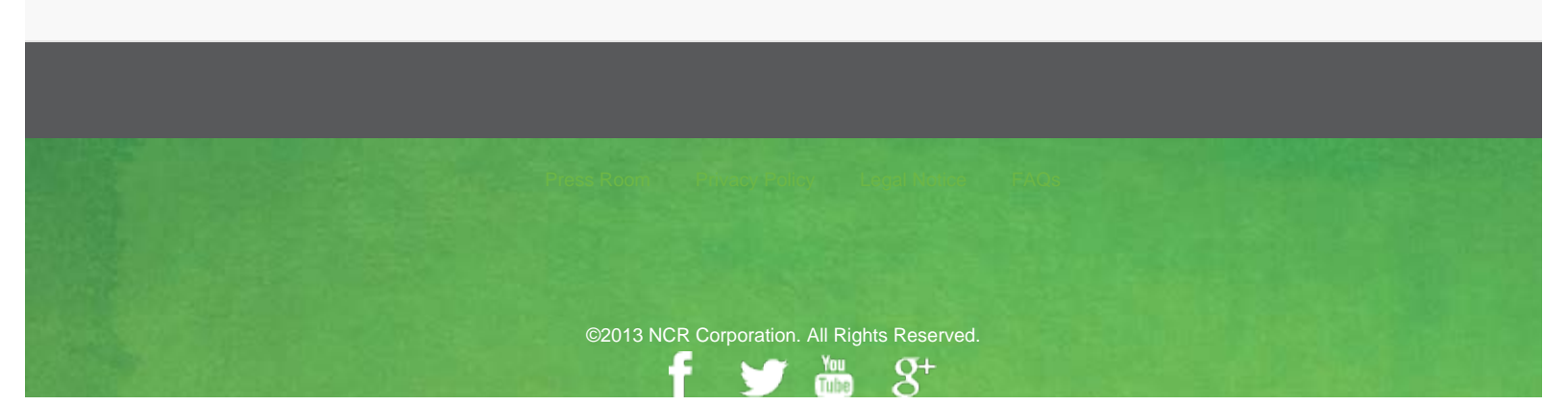